### 「アクセスコミュファ」 接続 [Macintosh OS8/OS9]コミュファ接続ツールでの設定

コミュファ接続ツールは、中部テレコミュニケーション株式会社が運営する光ファイバーによるインターネット接続回線 サービス「アクセスコミュファ」(以下アクセスコミュファ)ご利用にあたり必要なソフトウェアの設定を行うものです。 本ソフトは「アクセスコミュファ」ご加入後、中部テレコミュニケーションより発送されるものです。 本ソフトにつきましては、中部テレコミュニケーションサポートセンターへお問い合わせ下さい。

お客様の環境により画面表示が違うことがありますが、ご了承いただけますようお願い致します。

#### コミュファ接続ツールでの設定

新たにコミュファ接続ツールをインストールされる場合は、「P3 コミュファ接続ツールインストール方法 STEP1」以降をご確認ください。

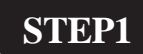

コミュファ接続ツール起動

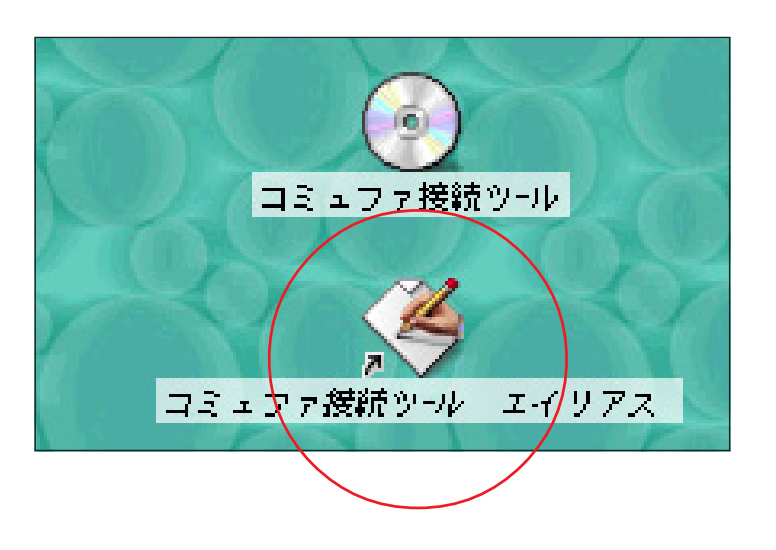

デスクトップの [ **コミュファ接続ツール エイリアス** ] アイコンをダブルクリッ クします。

[ 229 ]

設定に必要な [ ユーザ ID ( 接続 ID )] [ ユーザ パスワード( 接続パスワード )] [ DNS アドレス ] 等のお客様個別の情報は【 ODN サービスご利用の ご案内】もしくは【 ODN アプリケーションサービ スご利用のご案内】をご参照ください。設定の際 はお手元にご用意ください。

## 「アクセスコミュファ」 接続 [Macintosh OS8/OS9] コミュファ接続ツールでの設定

## STEP2

コミュファ接続ツールでの接続

| □ コミュファ接続ツール 目                |
|-------------------------------|
| commuf@                       |
|                               |
| - コミュファ接装ツール 初期設定             |
| ログインアカウント: Zaa00120@odn.ne.jp |
| ログインパスワード: <b></b>            |
| デバイスを使用してサーバーのサービスに接続 サービスする  |
| - <b>状態</b><br>               |
| 情報 接続                         |

[**ログインアカウント**]に「**ユーザID(接** 続ID)@odn.ne.jp」 (例:zaa00120@odn.ne.jp)を入力します。 [**ログインパスワード**]に「**ユーザパス ワード(接続パスワード)**」を入力しま す。

入力できましたら[接続]をクリックします。

パスワードを入力すると「…」で表示されます。

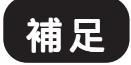

【接続されない場合の確認事項】

[アップルメニュー] [コントロールパネル] [TCP/IP]を選択してください。 経由先で[PPP]を選択し、[設定方法]でPPPサーバを参照を選択してください。

IPアドレス・サブネットマスク・ルータアドレスがサーバを参照となっていることをご確認ください。 また、ネームサーバアドレスが空欄となっていることをご確認下さい。 「アクセスコミュファ」 接続 [Macintosh OS8/OS9] コミュファ接続ツールでの設定

コミュファ接続ツールインストール方法 コミュファ接続ツールは中部テレコミュニケーションより送付されます。

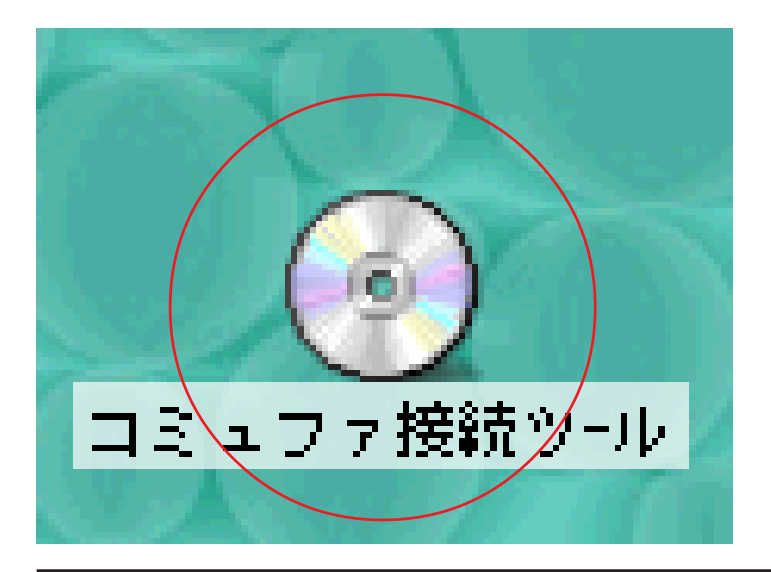

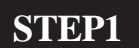

コミュファ接続ツールCDをセットする

コミュファ接続ツールの CD-ROM をパソ コンにセットし [コミュファ接続ツー ル] アイコンをダブルクリックします。

| 🔲 📃 🛞 コミュファ接続ツール 🔜  | ॻ⋿ |
|---------------------|----|
| 1項目、1.7 MB 空き       |    |
| LOGIN<br>コミュファ接統ツール | +  |
| •                   | 1  |

# ライセンス エンド ユーザ ソフトウェア ライセンスおよび限定保証 重要 - 本ソフトウェア ライセンスおよび限定保証 1. EVE ALL (以下 ISSNJ)、エンド ユーザ ソフトウェア ライセンスおよび限定保証に関する同意書(以下 IEULA および限定保証])は、コンビューダ ソフトウェア ライセンスおよび限定保証[はて)ない、コンビュータ ソフトウェア ライセンスおよび限定保証[は」)は、コンビュータ ソフトウェア ライセンスおよび限定保証[と呼称])と呼称 2. Solidg (国人および) (日本) (ローズ) (ローズ) (ロー

#### STEP2

コミュファ接続ツール起動

[**コミュファ接続ツール**]アイコンをダ ブルクリックします。

## STEP3

ライセンス同意

表示されたライセンス条項をお読みいた だき同意いただける場合は[**同意する**]を クリックします。

## 「アクセスコミュファ」 接続 [Macintosh OS8/OS9] コミュファ接続ツールでの設定

| コミュノア扱用ノール                                                                                        | E E                             |
|---------------------------------------------------------------------------------------------------|---------------------------------|
| 簡易インストール                                                                                          | お読みください                         |
| 中部テレコミュニケーション株式会社のコミュファ接続ツールパージョン1.2.6                                                            | 3のインストールにようこそ<br>ポーポイルを次す見たい場合  |
| ヘルノを開始するにはまする記載くたさい ホックを押して下さい。もしユー<br>は、以下のインストールフォルダ内にコピーされています。コミュファ接続ツ<br>インストールボタンをクリックして下さい | リーガイトを接ぐ見たい場合<br>〜ルのインストールをするには |
|                                                                                                   |                                 |
| - インストール場所                                                                                        |                                 |
|                                                                                                   |                                 |
| インストール場所: [IIIdCUD9.1]                                                                            |                                 |

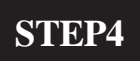

インストール先の選択

内容をご確認の上 [**インストール**]をクリックします。

STEP5

インストール継続確認

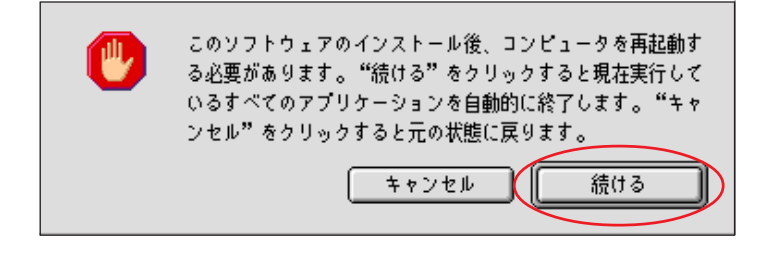

インストールが終了すると再起動がかか りますので現在実行しているアプリケー ションが無いか確認の上[続ける]をク リックしてください。

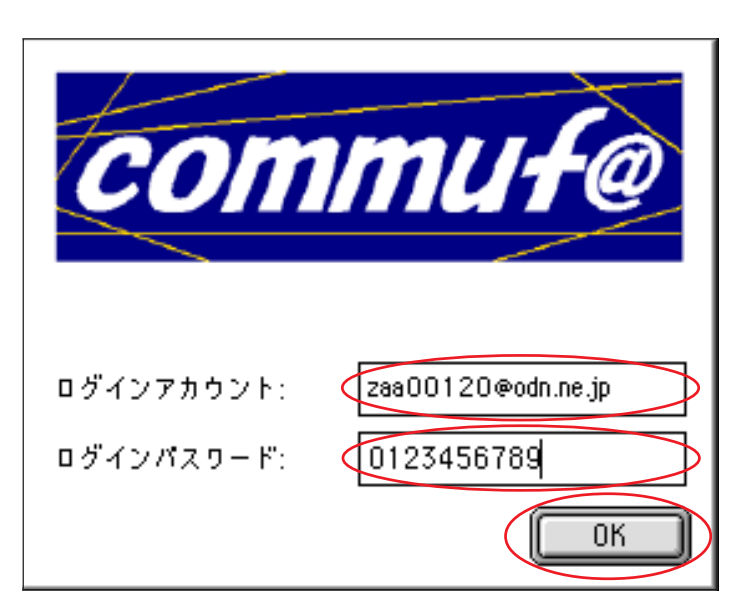

## STEP6

アカウント設定

- [**ログインアカウント**]に
- 「ユーザ ID ( 接続 ID ) @ odn.ne.jp 」
- (例:abc01234@odn.ne.jp)を入力します。
- [**ログインパスワード**]に
- 「**ユーザパスワード(接続パスワード)**」 を入力します。
- 入力しましたら、[OK]ボタンをクリック します。

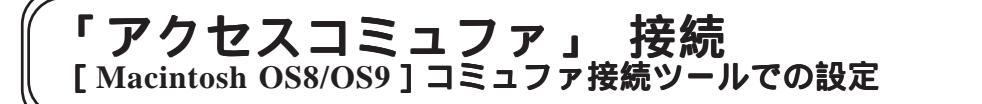

## STEP7

#### 再起動

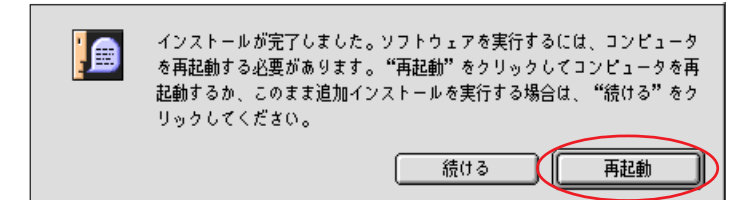

インストールが完了しましたので、「再起動」ボタンをクリックします。

以上でインストールは完了です。

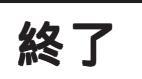

[229]